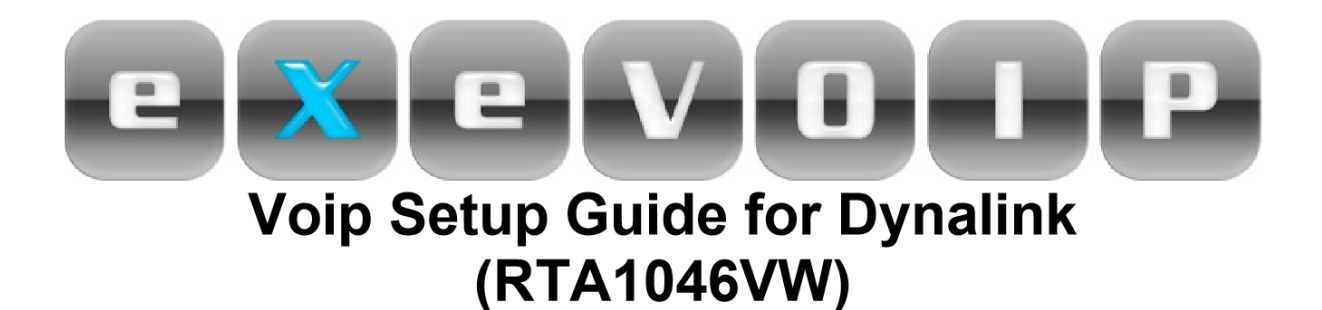

- 1. Open up your Web browser (EG: internet explorer)
- 2. Put in the following IP address into the address bar: 192.168.1.1
- 3. Log into the modem using the following:

## i. Username = admin ii. Password = admin

4. Click on voice:

| Quick             | start i status i Adval         | inceu i wireless i Volce i                                                         | Language: English ⊻              |
|-------------------|--------------------------------|------------------------------------------------------------------------------------|----------------------------------|
| nnect to Internet | <u>Connect to Internet</u>     |                                                                                    |                                  |
| lick Setup        | Your DSL router is <b>conr</b> | ected to Broadband and you can                                                     | now surf the Internet.           |
|                   | Current Connection Sta         | atus:                                                                              |                                  |
|                   | Online Time                    | 3 days 4 hours 28 mins 26 sec                                                      | `S                               |
|                   | Data Transmitted               |                                                                                    |                                  |
|                   | Data Received                  |                                                                                    |                                  |
|                   | Disconnect Clicki<br>This w    | ng "Disconnect" will close down your I<br>vill affect all computers currently conr | Broadband connection.<br>rected. |
|                   | Disconnect Clicki<br>This w    | ng "Disconnect" will close down your I<br>vill affect all computers currently conr | Broadband connection.<br>rected. |
|                   | Disconnect Clicki<br>This w    | ng "Disconnect" will close down your I<br>vill affect all computers currently conr | Broadband connection.<br>lected. |
|                   | Disconnect Clicki<br>This w    | ng "Disconnect" will close down your I<br>vill affect all computers currently conr | Broadband connection.<br>rected. |
|                   | Disconnect Clicki<br>This w    | ng "Disconnect" will close down your I<br>vill affect all computers currently conr | Broadband connection.<br>rected. |
|                   | Disconnect Clicki<br>This w    | ng "Disconnect" will close down your I<br>vill affect all computers currently conr | Broadband connection.<br>lected. |

- 5. Change the "Interface name" to "PPP\_8\_35\_1-pppoe\_8\_35"
- 6. Change "SIP Transport Protocol" to "UDP"
- 7. Change "Voip service provider" to "Other"
- 8. Please input for the following:
  - i. SIP Register Address = sip1.exetel.com.au
    ii. SIP Outbound Proxy = sip1.exetel.com.au
    iii. SIP Proxy Server Address = sip1.exetel.com.au
- 9. For all ports please input: "5060"
- 10. Please input for the following (phone1) :
- i. **Phone Number = voip number** (Sent to you via email)
- ii. **Call Name = voip number** (Sent to you via email)
- iii. User Name = voip number (Sent to you via email)
- 11. Please input your password for the voip account (Sent to you via email)
- 12. Press on the **apply** button
- 13. If it registers correctly the following message would appear: Phone 1: VOIP Mode (You can make Voip phone calls through this port now)

|          |                 |                          |                         |                      | Language: Eng        |  |  |  |
|----------|-----------------|--------------------------|-------------------------|----------------------|----------------------|--|--|--|
| asic     | <u>SIP Basi</u> | <u>c Settings</u>        |                         |                      |                      |  |  |  |
| xtension | Phone 1:        | VOIP mode                | OID phone calls through | ugh this part part ) | 13.                  |  |  |  |
| Codec    | Phone 2:        | PSTN mode                | s failed. You can not   | make VOIP phone      | calls through this r |  |  |  |
| Control  |                 | now.)                    |                         | indice voir priorit  | cans ano agri ans j  |  |  |  |
| )g       | Interface       | 1                        | pppoe_8_35_1            | <b>5</b> .           |                      |  |  |  |
|          | SIP Trans       | port Protocol:           | UDP 🝸 6.                |                      | Port: 5060           |  |  |  |
|          | VoIP Ser        | vice Provider:           | Others 🐱 7.             |                      | 9.                   |  |  |  |
|          | SIP Regis       | trar Address:            | sip1.exetel.com.        | au                   | Port: 5060           |  |  |  |
|          | SIP Outb        | ound Proxy: 8.           | sip1.exetel.com.        | au                   | Port: 5060           |  |  |  |
|          | SIP Proxy       | Server Address:          | sip1.exetel.com.        | au                   | Port: 5060           |  |  |  |
|          | Registrat       | Registration Information |                         |                      |                      |  |  |  |
|          | Phone           | Phone Number             | Caller Name             | User Name            | Password             |  |  |  |
|          | 1               | 02                       | 02                      | 02                   | ********             |  |  |  |
|          | 2               |                          |                         |                      |                      |  |  |  |

Wireless: 3.131.35.6